## File > Decrypt File...

To decrypt an encrypted knowledge base, you select this option and provide the encryption key in the dialog. When the key is correct the knowledge base can be save without encryption.

Quaestor interface